Ruije

# A simple way to deliver an ideal office network in Cloud APP

#### I. Applicable Scenario

Traditional office networks require hardware servers, authentication database software, and a professional engineer team to manage them, which leads to high costs and increases the complexity of network. This document introduces a simple way to establish an ideal office network with security authentication, APP block, and VPN feature.

# II. Network Topology

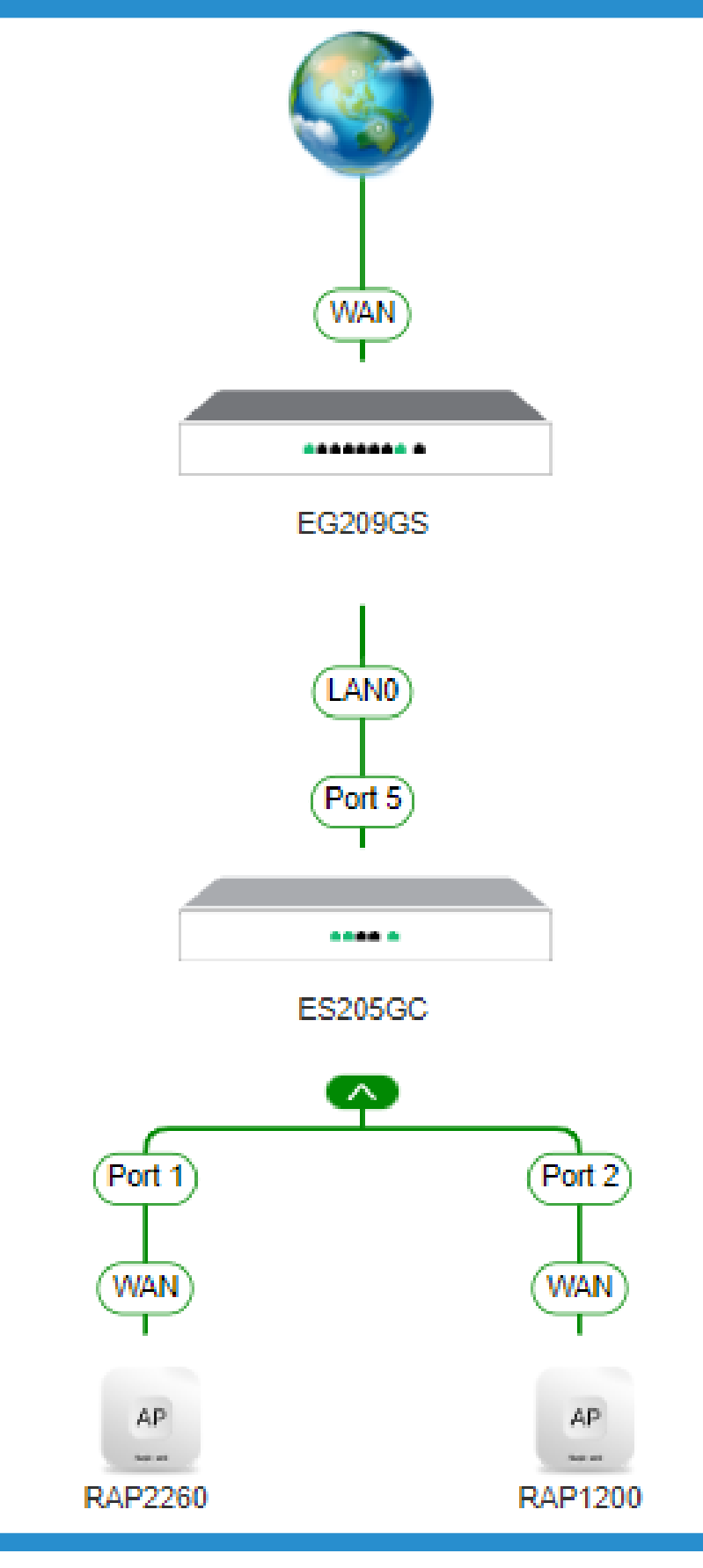

Vlan Setting: Vlan 1: 192.168.110.1/24 -----Boss Vlan 111: 192.168.111.1/24 -----Guest Vlan 112: 192.168.112.1/24 -----Staff

#### Note:

Before starting the configurations, please make sure that all devices are online on Ruijie Cloud, the type of project is 'Office' and all VLANs associated with the configuration have been created successfully. In this document, we created Boss VLAN, Guest VLAN and Staff VLAN respectively for testing in this office network.

# **III. Configure Steps**

Configure a captive portal authentication for guest network.

Block the staff network to access to Apps.

#### 3 Configure VPN on the device for client remote login.

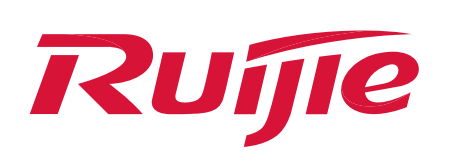

## **IV. Configure Process for Portal Authentication**

Create the authenticated accounts for guest by using 'User Management' feature.

As shown in Figure 1–4, click the 'User Management' button on the project home page to create a new user group at first. You can customize the attributes of the user group, including the user group name, concurrent devices, Period, the Data Quota, etc.

| 1                                       | EG209                                       |                              | 2    | User Management | Å |
|-----------------------------------------|---------------------------------------------|------------------------------|------|-----------------|---|
| Office d<br>BYOD                        | User Management<br>Enabled                  | Smart Flow Contro<br>Enabled | User | User Group      |   |
| Project<br>Excell                       | Status<br>lent >                            | Uptime<br>11 d 4 h           |      |                 |   |
| Notice New version                      | n is available.<br>CP server conflict:MAC:0 | 2022-11-22<br>2022-11-22     |      |                 |   |
| Online Devices: 4<br>Offline Devices: 0 | Internet                                    | Topology >                   |      |                 |   |
|                                         | EG209GS                                     | Network<br>Planning          |      |                 |   |

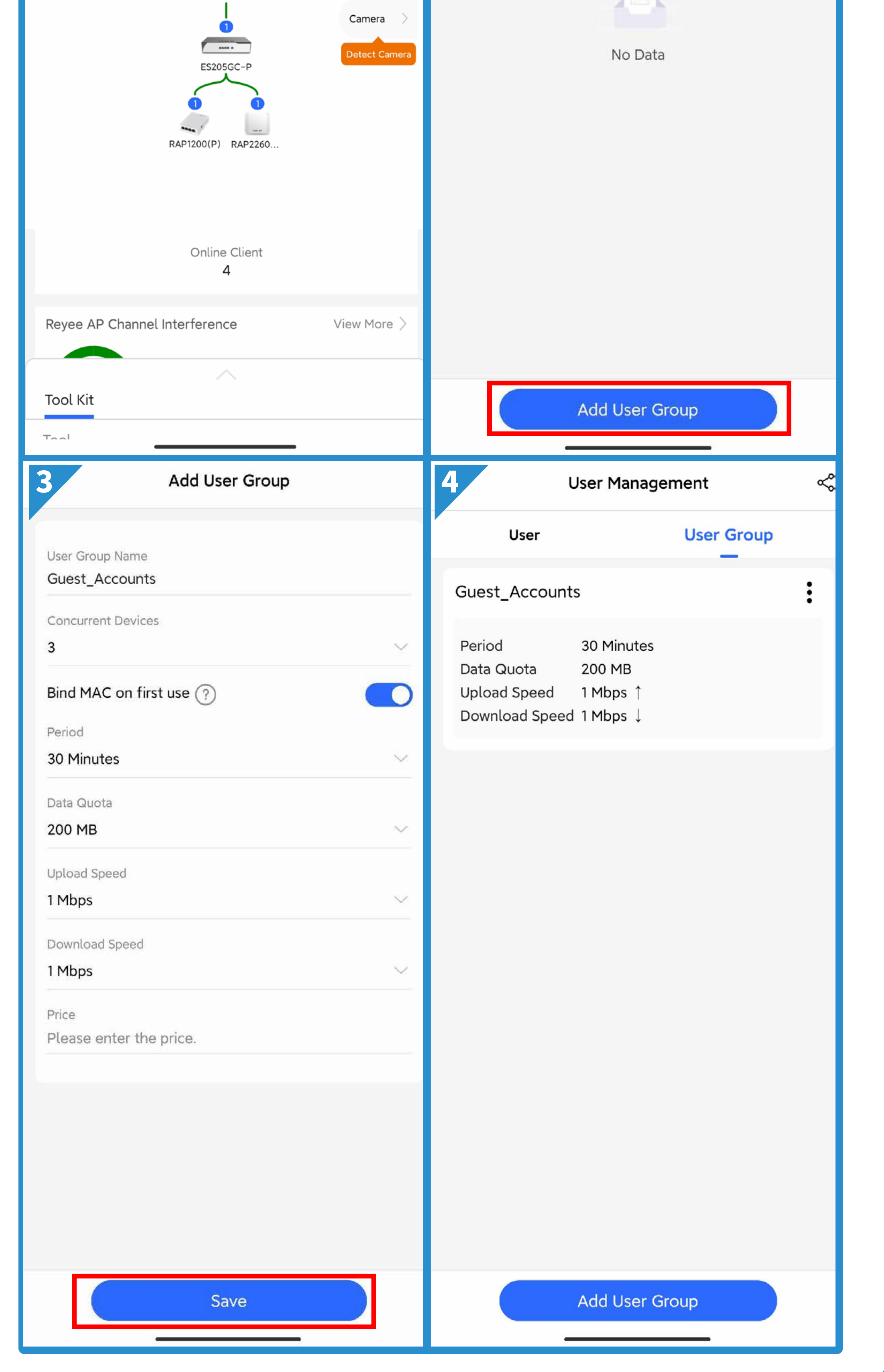

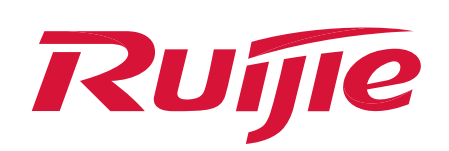

#### **IV. Configure Process for Portal Authentication**

As shown in the Figure 5–7, after creating a user group, you need to create an account for authentication. Taking account as an example, after selecting the corresponding user group, the created account will inherit all the attributes of the user group. The username of the created test account is 'Guest1', password is 'ruijie123.'

| 5 User Management 😪              | 6 Add Account                                                                          | 7 User Management ≪                       |
|----------------------------------|----------------------------------------------------------------------------------------|-------------------------------------------|
| User User Group                  | Account Settings                                                                       | User User Group                           |
| Account Voucher ? Q Search       | User Name<br>Guest1                                                                    | Account Voucher ? Q Search                |
| 0 0 0<br>Total Activated Expired | Password<br>ruijie123.                                                                 | 1 0 0<br>Total Activated Expired          |
|                                  | User Group                                                                             | Account Password User Group Status >      |
|                                  | Guest_Accounts ~                                                                       | Guest1 ruijie123. Guest_Accounts Not used |
|                                  | Allow VPN connection                                                                   | The End                                   |
|                                  | By enabling this option, the user can use this account to log in remotely using a VPN. |                                           |
|                                  | User Information $\oplus$ Fold                                                         |                                           |
|                                  |                                                                                        |                                           |
|                                  |                                                                                        |                                           |
| No Data                          |                                                                                        |                                           |
| NO Data                          |                                                                                        |                                           |
|                                  |                                                                                        |                                           |
|                                  |                                                                                        |                                           |

Save

Add Account

Create an account authentication portal for the guest network.

As shown in Figure 1–4, click the 'Network Planning' button on the project home page to configure the guest network. Select the guest VLAN 111 to enter the configuration interface. You can customize the name and encryption method of the guest WiFi. You need to enable the 'Captive portal Auth' feature and select the correct portal template so that the clients can authenticate. And then the clients in the authentication IP range will be authenticated.

| 1                      | EG209                                |                                    | ର ଯ                        | 2                                   | 2 Network Planning |                                    |            | Ŋ             |        |
|------------------------|--------------------------------------|------------------------------------|----------------------------|-------------------------------------|--------------------|------------------------------------|------------|---------------|--------|
| Coffice                | Basic<br>Enabled                     | Nev<br>Network Planning<br>Enabled | Application Pol<br>Enabled | Add                                 | MGMT               | VLAN10<br>arm                      | VLAN111    | VLAN112       | )      |
|                        | Project Stat<br>Excellent            | us Ur<br>> 11                      | otime<br>d 13 h            | VLAN ID<br>IP (SVI)<br>DHCP Serv    | er                 | 111<br>192.168.111.1<br>MACC741845 | 962        | Configuration | ν<br>1 |
| Notice<br>Alarm        | New version is a<br>Multiple DHCP se | vailable.<br>erver conflict:MAC:0  | 2022-11-22<br>2022-11-22   | DHCP Pool<br>Used IPs<br>Lease Time | 6)<br>6)           | 192.168.111.1~<br>6<br>8h0m        | 192.168.11 | Delete        |        |
| Online De<br>Offline D | evices: 4<br>Devices: 0              | Internet                           | Topology 🗦                 |                                     |                    | 1                                  |            | 6             |        |

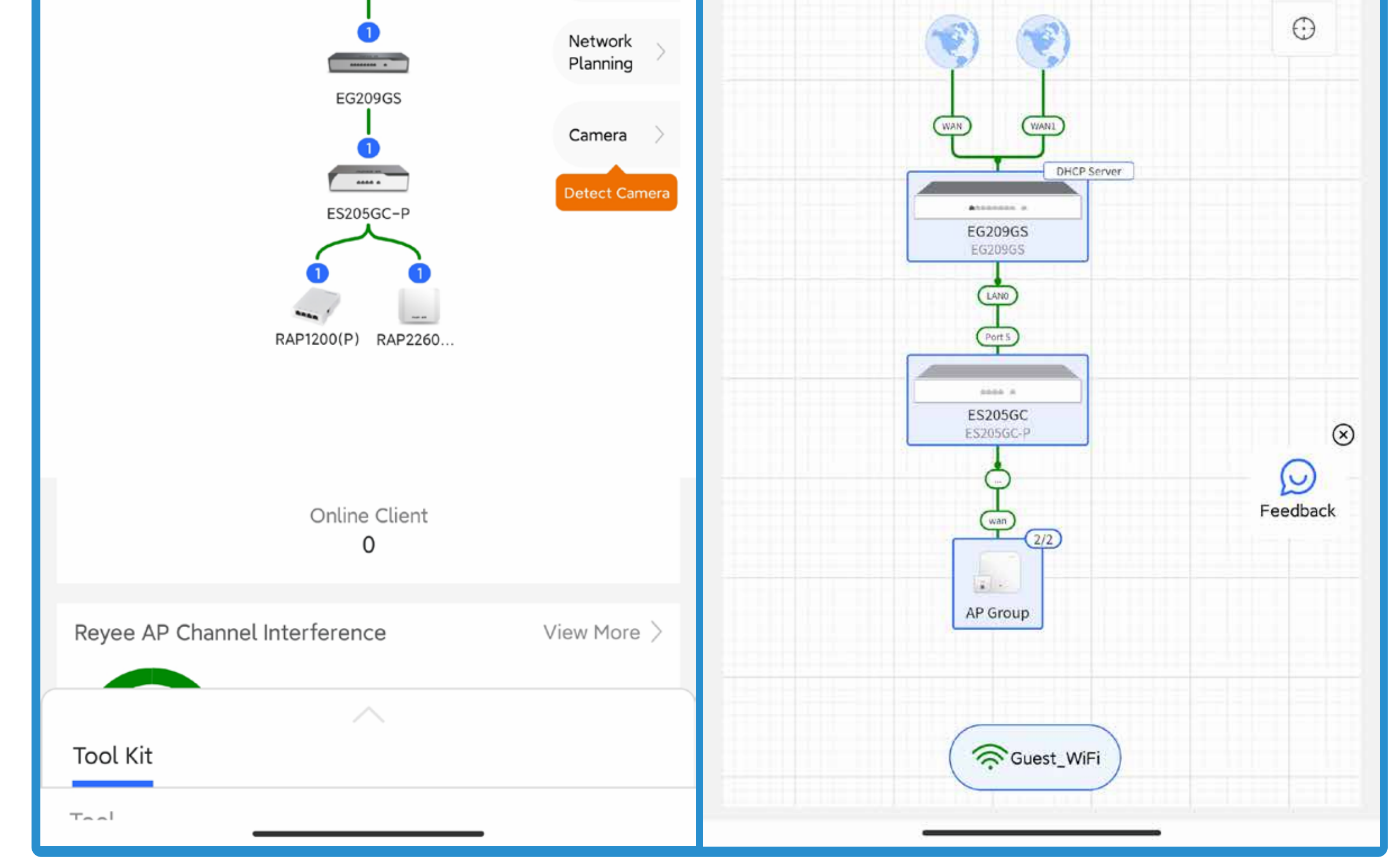

## Ruije

# **IV. Configure Process for Portal Authentication**

| 3 Edit Network                |              | 4 Edit Network                                          |
|-------------------------------|--------------|---------------------------------------------------------|
| WLAN Setting                  |              | WLAN Setting                                            |
| SSID/Wi-Fi Name<br>Guest_WiFi |              | SSID/Wi-Fi Name<br>Guest_WiFi                           |
| Encryption                    |              | Encryption                                              |
| Captive Portal Auth           |              | Captive Portal Auth                                     |
| Portal Name<br>Guest_Portal   | ~            | Portal Name Guest_Portal                                |
| Bandwidth Limit Per User      |              | Bandwidth Limit Per User                                |
| VLAN ID<br>111                |              | VLAN ID<br>111                                          |
| Cancel                        | ОК           | IP Range ( 254 IPs )<br>192.168.111.1 — 192.168.111.254 |
| Select Portal                 | + Add Portal |                                                         |
| Account Login                 |              |                                                         |

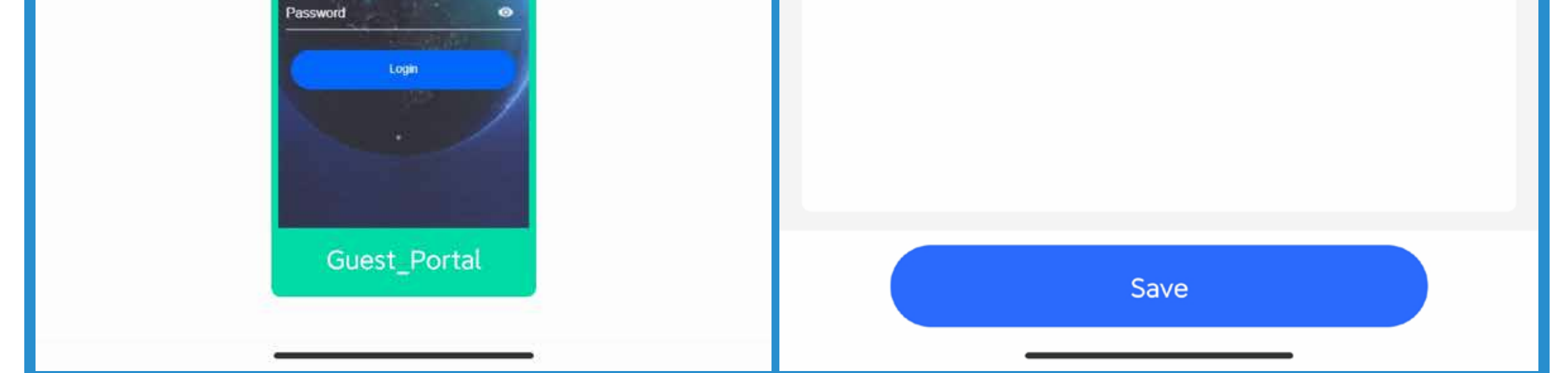

As shown in Figure 5–7, the guest has connected to this WiFi and obtained the IP address of VLAN 111. The pre–configured portal template has displayed on your phone. After entering the correct account and password, the guest is able to access the network.

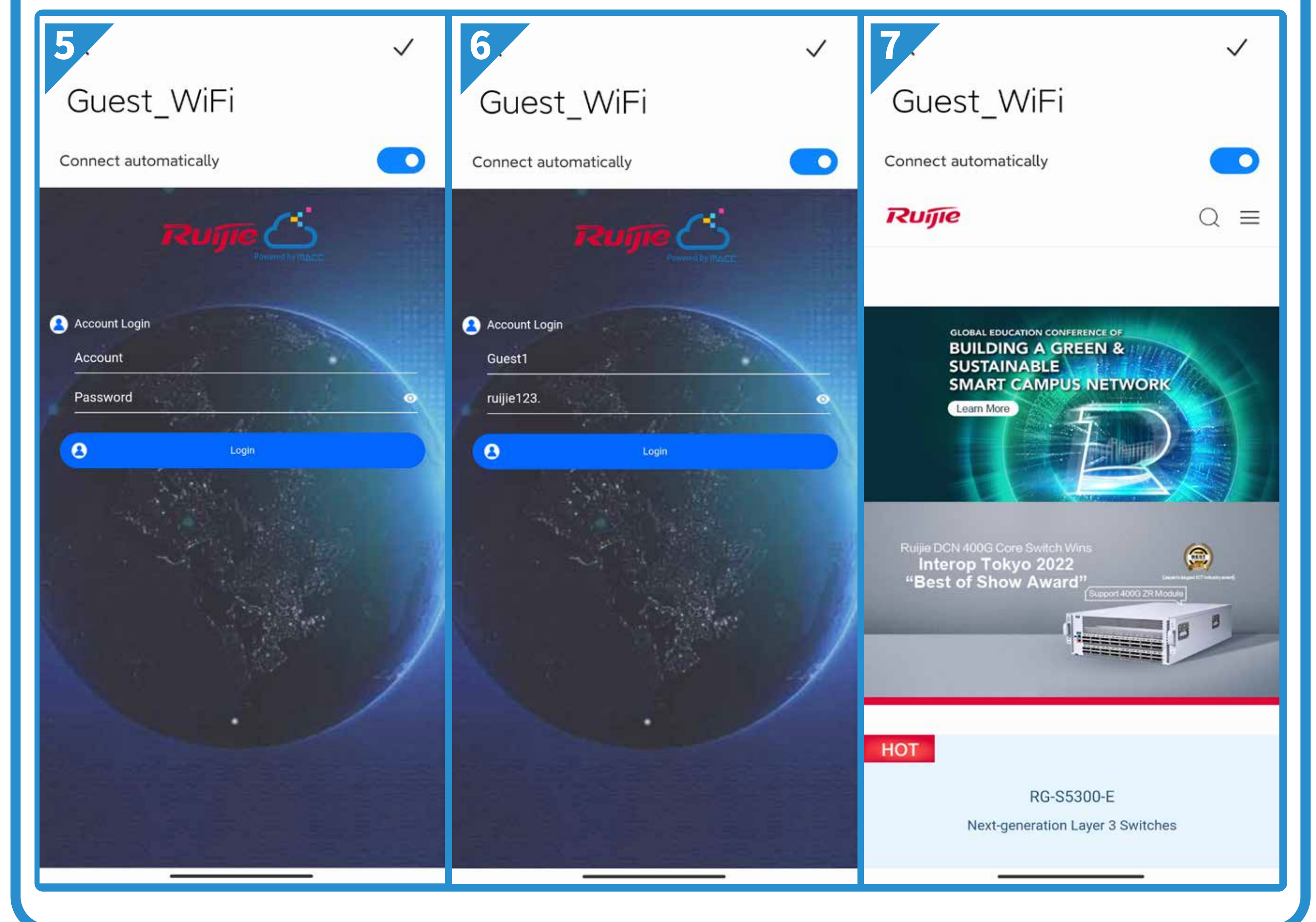

#### V. Configuration Process for APP Block

As shown in Figure 1–4, click the "Application Policy" button on the project home page to enter the configuration interface. Add a new policy and select the staff IP segment, then select the APPs which need to be blocked. At the same time, you can also choose the policy type and customize when the policy takes effect. In this test, staffs will be blocked to access these APPs during the working days.

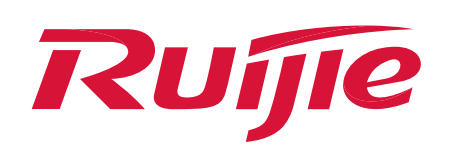

# V. Configuration Process for APP Block

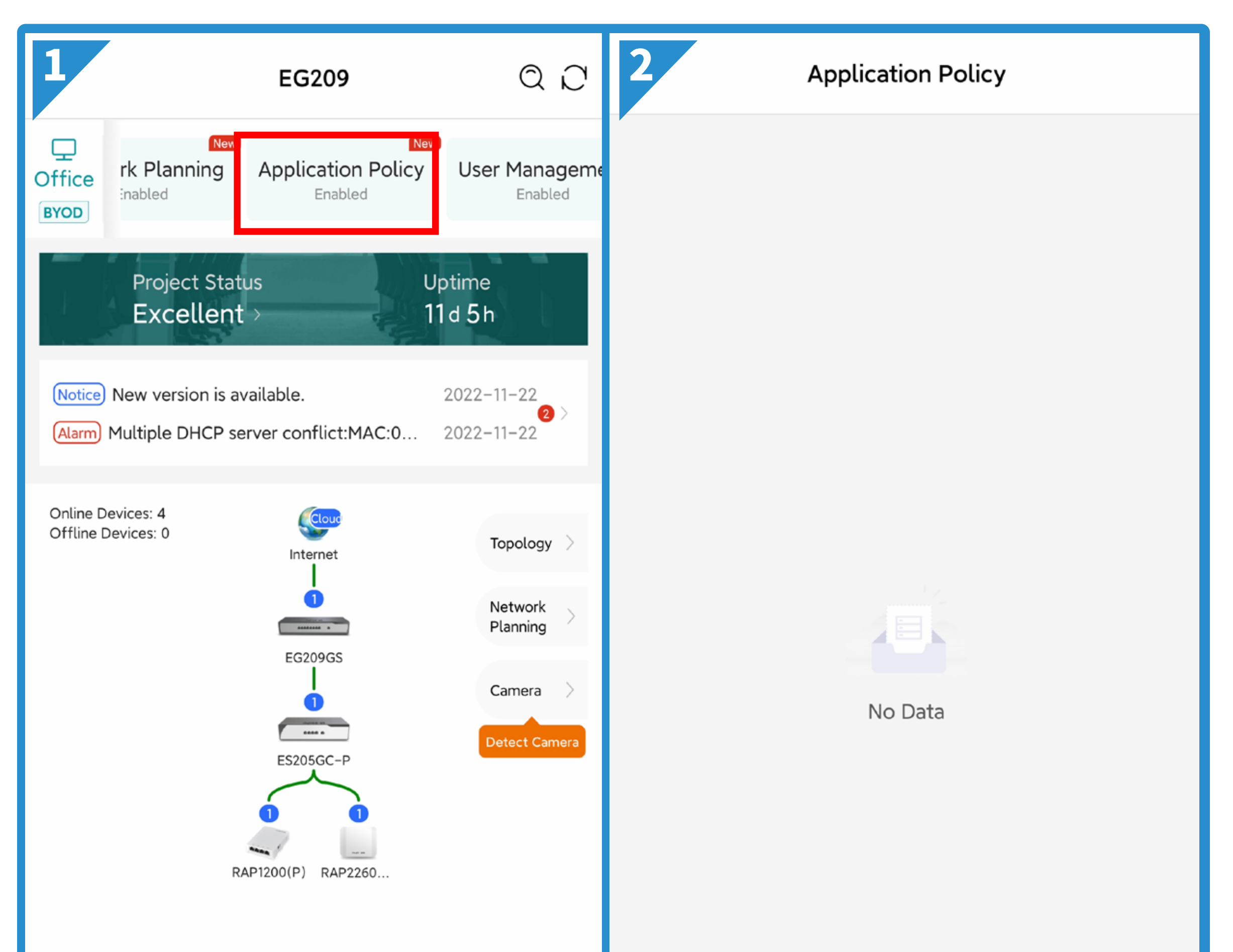

| Online Client                 |               |                               |              |
|-------------------------------|---------------|-------------------------------|--------------|
| 0                             |               |                               |              |
| Reyee AP Channel Interference | View More $>$ |                               |              |
| Tool Kit                      |               |                               |              |
|                               |               | Add Policy                    |              |
| 3 Application Policy          |               | 4 Application Policy          |              |
| Policy Name<br>Staff_Block    |               | Policy Name<br>Staff_Block    |              |
| Enable                        |               | Enable                        |              |
| User                          | 1 Selected    | User                          | 1 Selected   |
| 192.168.111.1-192.168.111.254 | $\sim$        | 192.168.111.1-192.168.111.254 |              |
| Application                   | 131 Selected  | Application                   | 131 Selected |
| LOL PUBG ArenaofValor Dota2   | WOW Dia       | LOL PUBG ArenaofValor Dota2   | WOW Di       |
| Policy Type                   |               |                               |              |
| BLOCK                         | ~             | Cancel                        | OK           |
| Time                          |               | Q Search                      | 131 APPs     |
| Weekudys                      |               | Communication                 |              |
|                               |               | ▶ Video                       | <b>~</b>     |
|                               |               | Shopping                      | ~            |
|                               |               | ▶ Play                        | <b>~</b>     |
|                               |               | Databank                      |              |
|                               |               | P2PSoftware                   |              |
|                               |               | AppStore                      |              |
|                               |               | Payment                       |              |
|                               |               |                               |              |
| Add Policy                    |               |                               |              |
| ·                             |               |                               |              |

As shown in the following test results, when the staffs connect to VLAN 112, they cannot access to the shopping APPs.

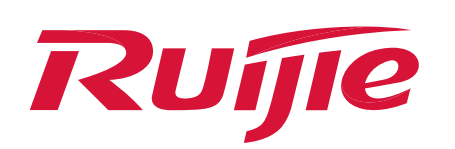

#### V. Configuration Process for APP Block

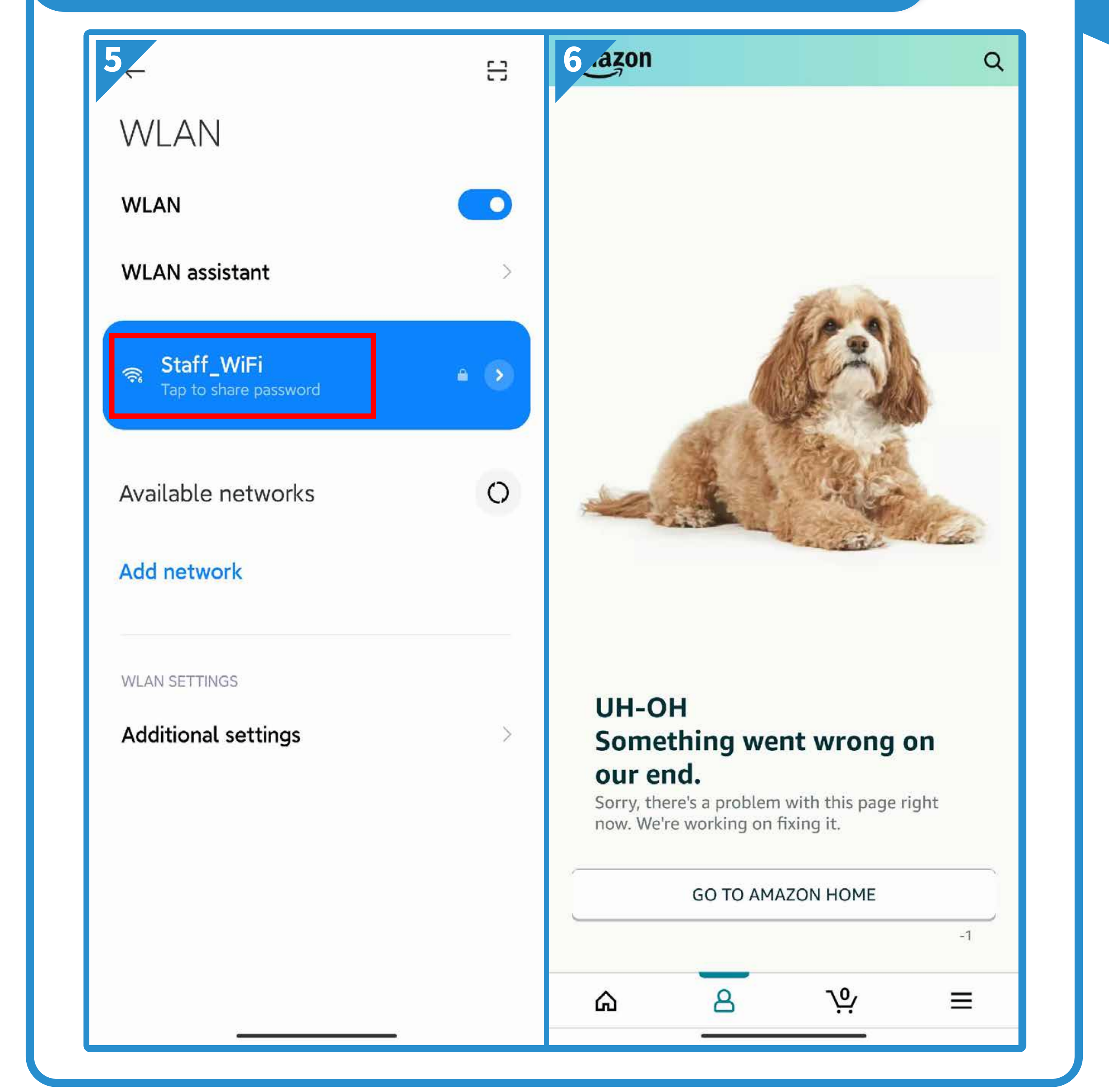

#### **VI. Configuration Process for VPN**

As shown in Figure 1–4, click the "VPN Settings" button on the project home page to enter the configuration interface. In this page, you can select four types of VPN and customize the IP address range.

| 1 EG209                                                                                                    | 2 VPN Setting        |
|----------------------------------------------------------------------------------------------------|----------------------|
| CCTV<br>Office<br>BYOD<br>BYOD                                                                                                    | VPN Type<br>Open VPN |
| Enabled on <b>1000+</b> Reyee projects.                                                                                                    | Enable Open VPN      |
| <image/> VPN         Up of the second second |                      |
| Config Step                                                                                                    | Cancel OK            |
| 1 Select VPN type                                                                                                    | Open VPN             |
| 3 Configure VPN parameters                                                                                                    | O L2TP Over IPsec    |
|                                                                                                    | L2TP                 |
|                                                                                                    |                      |

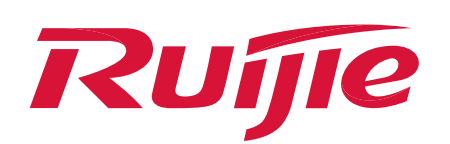

# **VI. Configuration Process for VPN**

| 3<br>VPN Setting                                   | 4 VPN Setting                                                          | ? |
|----------------------------------------------------|------------------------------------------------------------------------|---|
| VPN Type                                           | VPN Server                                                             |   |
| Enable L2TP                                        | L2TP<br>Server IP/DDNS 172.26.5.175<br>IP Pool 10.70.17.2-10.70.17.254 | > |
| Server IP     Ruijie DDNS     ?       172.26.5.175 | VPN Online Users                                                       | > |
| Local Tunnel IP<br>10.70.17.1                      |                                                                        |   |
| IP Pool (253 IPs) ⑦<br>10.70.17.2 _ 10.70.17.254   |                                                                        |   |
|                                                    |                                                                        |   |
|                                                    |                                                                        |   |
|                                                    |                                                                        |   |
|                                                    |                                                                        |   |

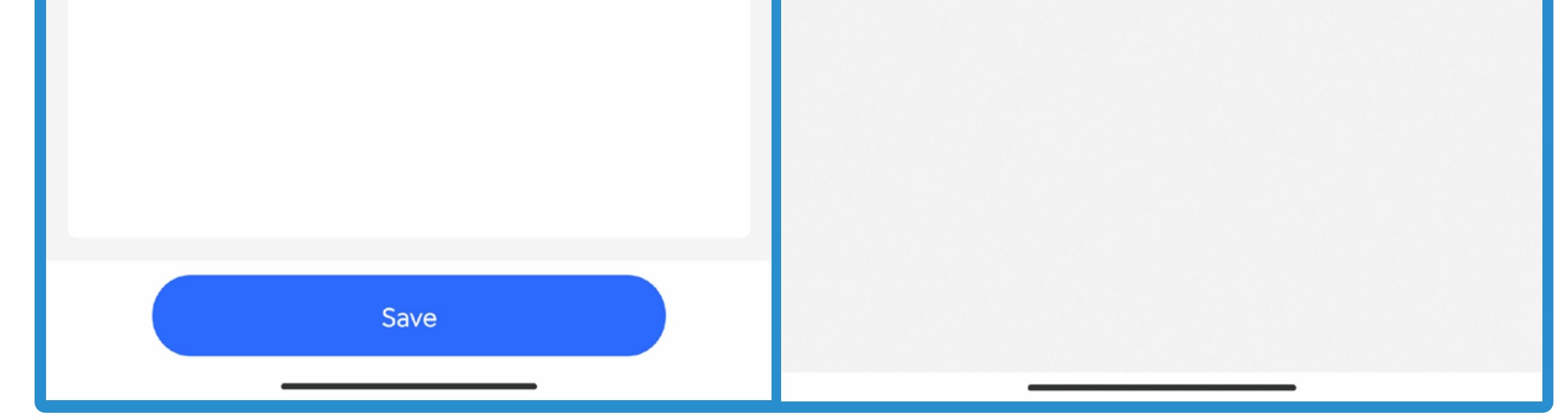

Then, you need to log in the device eWeb page to create the VPN clients. In this test, add a user with the username 'Boss' and the password 'Boss123'. When the "Boss" connects to this network via VPN, you can see it in "VPN Online Users" list.

| 5<br>EGW     |              | Hostname: EG20<br>Model:EG209GS | 09GS 🖉        |                        |                         | Software Ver:<br>MGMT IP: 172<br>MAC: ( | 2.26.5.175 🖉  |                 |               |           |
|--------------|--------------|---------------------------------|---------------|------------------------|-------------------------|-----------------------------------------|---------------|-----------------|---------------|-----------|
| Port Status  | Overviev     | w Network ~                     | Security ~    | Behavior               | VPN ^                   | dvanced ~                               | Diagnostics ~ | System ~        |               |           |
| VLAN Info    | i vp         | PN Clients                      |               |                        | IPSec                   |                                         |               |                 |               | ?         |
| ► More       | VPN C        | lient List                      |               |                        | L2TP<br>PPTP            |                                         | ord Q         | + Add           | 🗓 Delete Se   | lected    |
|              | Up to        | 100 entries can be              | added.        |                        | OpenVPN<br>VPN Clients  | -                                       |               |                 |               |           |
|              |              | Username                        | Password      | ⊶ Serv                 | ice Type Netv           | vork Mode                               | Client Subnet | Status          | Acti          | ion       |
|              |              |                                 |               |                        | No D                    | ata                                     |               |                 |               |           |
|              | < 1          | > 10/pag                        | je 🗸          |                        |                         |                                         |               |                 |               | Total 0   |
| 6 Jser       |              |                                 | × 7           |                        | VPN Setting             | ?                                       | 8             | VPN Onlir       | ne Users      | C         |
| Service Type | ALL          | ~                               | VPN           | Server                 |                         |                                         | 🔍 Search      |                 | 0             | nline (1) |
| * Username   | Boss         |                                 | L2TF<br>Serve | <b>o</b><br>er IP/DDNS | 172.26.5.175            | >                                       | User Name     | Virtual User IP | User IP       | Actior >  |
| * Password   | Boss123      | ۵                               | IP Po         | ol                     | 10.70.17.2-10.70.17.254 |                                         | Boss          | 10.70.17.2      | 172.26.11.222 | Remove    |
| Network Mode | PC to Router | ~                               | VPN           | Online Users           | 5                       | >                                       |               |                 |               |           |
| Status       |              |                                 |               |                        |                         |                                         |               |                 |               |           |
|              |              | Cancel                          |               |                        |                         |                                         |               |                 |               |           |

**Official Website** >>>> https://www.ruijienetworks.com

**Community** >>>> https://community.ruijienetworks.com

Facebook≫Ruijie Tech SupportYouTube≫Ruijie Networks

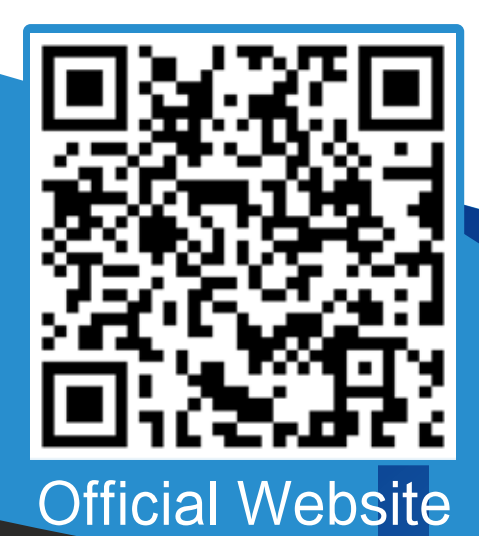

Community

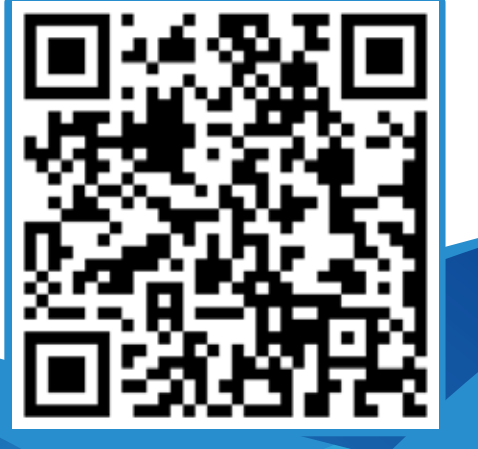

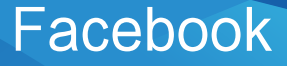

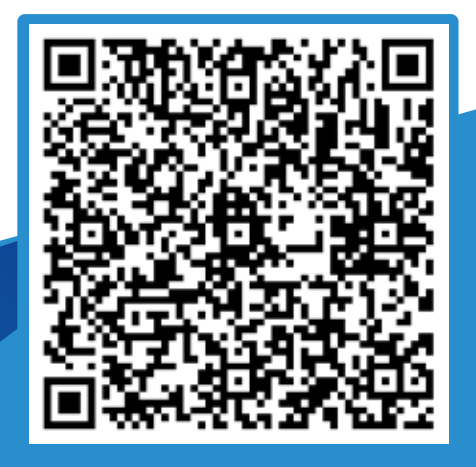

YouTube Training